# LCOS FX 10.13

## Addendum

09/2023

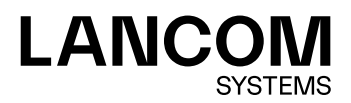

Contents

## Contents

| 1 Addendum to LCOS FX version 10.13             | 4  |
|-------------------------------------------------|----|
| 2 Rule inheritance                              | 5  |
| 3 LANCOM Trusted Access                         | 6  |
| 4 Sending alerts to the LANCOM Management Cloud | 8  |
| 5 MTU for route-based IPsec connections         | 9  |
| 6 curl heartbeats for WAN connections           | 10 |

### Copyright

© 2023 LANCOM Systems GmbH, Würselen (Germany). All rights reserved.

While the information in this manual has been compiled with great care, it may not be deemed an assurance of product characteristics. LANCOM Systems shall be liable only to the degree specified in the terms of sale and delivery.

The reproduction and distribution of the documentation and software supplied with this product and the use of its contents is subject to written authorization from LANCOM Systems. We reserve the right to make any alterations that arise as the result of technical development.

Windows® and Microsoft® are registered trademarks of Microsoft, Corp.

LANCOM, LANCOM Systems, LCOS, LANcommunity and Hyper Integration are registered trademarks. All other names or descriptions used may be trademarks or registered trademarks of their owners. This document contains statements relating to future products and their attributes. LANCOM Systems reserves the right to change these without notice. No liability for technical errors and/or omissions.

This product contains separate open-source software components which are subject to their own licenses, in particular the General Public License (GPL). If the respective license demands, the source files for the corresponding software components will be provided on request. Please send an e-mail to *gpl@lancom.de*.

Products from LANCOM Systems include software developed by the "OpenSSL Project" for use in the "OpenSSL Toolkit" (*www.openssl.org*).

Products from LANCOM Systems include cryptographic software written by Eric Young (eay@cryptsoft.com).

Products from LANCOM Systems include software developed by the NetBSD Foundation, Inc. and its contributors.

Products from LANCOM Systems contain the LZMA SDK developed by Igor Pavlov.

Bitdefender SDK © Bitdefender 1997-2023

LANCOM Systems GmbH Adenauerstr. 20/B2 52146 Wuerselen Germany www.lancom-systems.com 1 Addendum to LCOS FX version 10.13

## 1 Addendum to LCOS FX version 10.13

This document describes the changes and enhancements in LCOS FX version 10.13 since the previous version.

## 2 Rule inheritance

The dialog for a connection between two desktop objects has been revised and extended with new functions. Additional information for the connected desktop objects is displayed in the upper area. e.g. interface used or IP address.

| Connec     | tion                |                                          |                                 | の事業                                        |
|------------|---------------------|------------------------------------------|---------------------------------|--------------------------------------------|
| 🗸 Saved    | d version           |                                          |                                 |                                            |
| Ģ          | Type<br>Iface<br>IP | Host<br>eth0 Description<br>10.114.201.1 | host_4 — host_2                 | Type Host<br>Iface eth1<br>IP 192.168.56.1 |
| Rules      |                     | NAT URL / Content Filter                 | Application Filter              | Application Based Routing Traffic Shaping  |
| Rules Filt | ter 🕜               |                                          |                                 | +or   ▼     Reset                          |
| Connectio  | on Set.<br>🗸 TS     | Name                                     | Action Schedule                 | Options Edit / Inherited From              |
| <b>2</b> ( | <b>~</b>            | Microsoft Exchange                       | 🖵 \leftrightarrow 📮 🛛 Always On | None 🖋 💼                                   |
|            | ~                   | SSH                                      | 뫔 😝 뫔 🛛 Always On               | None network_2 - network_1                 |
|            | ~                   | AIM                                      | 물 😝 물 Always On                 | None network_4 - network_3                 |
|            | ~                   | ICMP                                     | 뫔 🖨 🛄 🛛 Always On               | None network_1 - host_3                    |
|            | ~                   | CUseeMe                                  | 🗇 \leftrightarrow 💭 🛛 Always On | None hostgroup_2 - range_5                 |
|            | ~                   | DNS                                      | 🛄 \leftrightarrow 🛄 🛛 Always On | None host_1 - host_3                       |
|            | ~                   | Ping                                     | 🗇 \leftrightarrow 📮 🛛 Always On | None range_1 - host_4                      |
|            | ~                   | TraceRoute UDP                           | 🗇 \leftrightarrow 📮 🛛 Always On | None range_5 - host_1                      |
|            | ~                   | HTTPS                                    | 🛄 \leftrightarrow 🛄 🛛 Always On | None host_1 - host_7                       |
|            | ~                   | Apple FaceTime                           | 💭 \leftrightarrow 💭 🛛 Always On | None hostgroup_4 - hostgroup_5             |
|            |                     |                                          |                                 | Reset Close                                |

#### Figure 1: Connection between desktop objects

As before, the selected services are displayed in the table in the **Rules** tab. In addition, the rules configured between parent objects are now also displayed. These inherited rules cannot be edited directly. However, by clicking on the rule name, the settings for these rules can be viewed. In the **Edit / Inherited from** column, instead of the edit buttons, the names of the connections from which these rules are used are displayed. By clicking on these names, the corresponding connection can be opened directly.

You can use the filter function to limit the display of rules so that you can more quickly determine whether a particular rule already exists. Filter criteria are

- > Text for names, rule names, connection names and protocols
- > Numbers for port and port ranges
- > Booleans e.g. for DMZ, proxy or NAT

**3 LANCOM Trusted Access** 

## **3 LANCOM Trusted Access**

In the context of LANCOM Trusted Access (LTA) there are some additions to be able to display the settings coming from the LANCOM Management Cloud in a meaningful way. For LANCOM Trusted Access, the access rules are configured in the LANCOM Management Cloud. Rules are always created between a user group and a connection target.

LANCOM Trusted Access is the trusted network access security solution for enterprise networks. It enables secure and scalable access to enterprise applications for employees in the office, at home, or on the road, protecting modern hybrid working from anywhere, anytime. The LANCOM Trusted Access solution adapts to increasing security requirements in your organization and enables both cloud-managed VPN client networking for access to entire networks and the move to a zero trust security architecture for comprehensive network security. Based on granular access rights, users are only granted access to applications that have been assigned to them (zero trust principle). Existing systems for managing users and user groups (Active Directory) can be fully integrated into the (LMC). For smaller networks, the LMC alternatively offers internal user management. LANCOM Trusted Access 100% GDPR compliant and scales for small businesses as well as for very large networks with several thousand users.

#### LTA user groups

To distinguish LTA user groups from local/LDAP groups, a new group type has been added: LTA groups. A new desktop icon represents LTA user groups.

| Icon / button | Description                                |
|---------------|--------------------------------------------|
|               | Create a LANCOM Trusted Access user group. |

Create desktop objects for LTA user groups (LANCOM Trusted Access). Normally, these are only displayed here because they are managed via the LANCOM Management Cloud.

Navigate to **Desktop** > **Desktop** Objects > LTA Group to display the list of LTA user group objects currently created in the system in the Object bar.

| Input box   | Description                                                                                               |
|-------------|----------------------------------------------------------------------------------------------------|
| Name        | Specify a name for the LTA user group.                                                                    |
| Description | Optional: Enter additional information on the LTA user group object for internal use.                     |
| Group ID    | The group ID used in the user's certificate.                                                              |
| Tags        | Optional: From the drop-down list, select the desktop tags that you want to assign to the LTA user group. |
| Color       | Select the color to be used for this object on the desktop.                                               |

The **LTA Group** configuration dialog allows you to configure the following elements:

The buttons at the bottom right of the editor panel depend on whether you add a new LTA user group or edit an existing group. For a newly configured group, click **Create** to add the group to the list of available LTA user groups or **Cancel** to discard your changes. To edit an existing group, click **Save** to store the reconfigured group or **Reset** to discard your changes. You can click **Close** to shut the editor panel as long as no changes have been made on it.

Click ✓ Activate in the toolbar at the top of the desktop to apply your configuration changes.

#### LTA authentication for IPSec

For IPSec connections, there is a new authentication type called LTA.

| Connection                  |                        |                   |                 | 0 ×           |
|-----------------------------|------------------------|-------------------|-----------------|---------------|
| 👷 New - changes will be pre | served until you cance | el this dialog or | log out.        |               |
| 1                           |                        |                   |                 |               |
| Nat                         | me                     |                   |                 |               |
| Templa                      | ate                    |                   |                 | w.            |
| Security Prof               | file                   |                   |                 | v             |
| Connection Tunnels          | Authentication         | Routing           | Traffic Shaping |               |
| Authentication Ty           | rpe LTA                |                   |                 | v             |
| Local                       |                        |                   |                 |               |
| PSK (Preshared K            | ey)                    |                   |                 |               |
| Local Certifica             | ate                    |                   |                 | <b>.</b>      |
| Private Key Passwo          | ord                    |                   |                 |               |
| Local Identif               | ier                    |                   |                 |               |
| Remote                      |                        |                   |                 |               |
| Extended Authenticati       | on No Extended         | d Authentication  | 1               | v             |
| Certificate Author          | ity                    |                   |                 | v             |
| Remote Identif              | ier                    |                   |                 |               |
|                             |                        |                   |                 | Cancel Create |

Figure 2: VPN > IPsec > Connections

#### Table 1: Authentication

| Input box           | Description                                                                                                    |
|---------------------|----------------------------------------------------------------------------------------------------|
| Authentication type | Specify the authentication type. Possible values:                                                                                                    |
|                     | <ul> <li>LTA – in LANCOM Trusted Access mode, a client certificate is always expected and the groups of the connecting user are read from this client certificate in order to activate the matching rules.</li> </ul> |

4 Sending alerts to the LANCOM Management Cloud

## 4 Sending alerts to the LANCOM Management Cloud

The LANCOM Management Cloud can be used to configure the forwarding of alerts generated on the LANCOM R&S<sup>®</sup> Unified Firewall. If this function has been activated via the LANCOM Management Cloud, the settings made there are made transparent in the web client.

| Settings Monitoring & Statistics                                                                                                    |                                                                                                    | Θ×                    |
|----------------------------------------------------------------------------------------------------|----------------------------------------------------------------------------------------------------|-----------------------|
| ✓ Saved version                                                                                                    |                                                                                                    |                       |
|                                                                                                    |                                                                                                    |                       |
| Event Monitoring in the LMC is enabled. Event Monitoring in the LMC is enabled. Events of other types statistic changed via the LMC. | ents of the types marked below with a check ma<br>stics are collected and transmitted. These settin | ark are<br>Igs can be |
| (i) A higher Mode will always include the lower<br>then this will also send the data to an exter                                     | r levels. For example, if "Save Raw Data Locally"<br>nal syslog server and create statistics.       | is selected,          |
| Use the setting "Save Raw Data Locally" onl<br>heavy load and shorten the life expectancy                                            | y for debugging purposes, since it can put the s<br>of the SSD.                                     | ystem under           |
| Event Type                                                                                                    | Mode                                                                                                | LMC                   |
| All Event Types 🕕                                                                                                    |                                                                                                    | т X                   |
| Blocked Inbound Traffic 🕕                                                                                                    | Disabled                                                                                            | ×X                    |
| Blocked Forwarded Traffic 0                                                                                                    | Create Statistics                                                                                   | т X                   |
| IDPS Alert 🕚                                                                                                    | Save Raw Data Locally                                                                               | v 🗸                   |
| Connection Finished 🕕                                                                                                    | Create Statistics                                                                                   | * ×                   |
| Malware Alert (Mail) 🕚                                                                                                    | Save Raw Data Locally                                                                               | v 🗸                   |
| Malware Alert (HTTP and FTP)                                                                                                    | Save Raw Data Locally                                                                               | • ×                   |
| Spam Alert 🕚                                                                                                    | Create Statistics                                                                                   | × X                   |
| Web Content Allowed                                                                                                    | Create Statistics                                                                                   | • ×                   |
| Web Content Blocked 🕕                                                                                                    | Create Statistics                                                                                   | • ×                   |
| Appfilter Alert 🕕                                                                                                    | Create Statistics                                                                                   | • ×                   |
|                                                                                                    | Rese                                                                                                | et Close              |

#### Figure 3: Monitoring & Statistics > Settings

The **LMC** column shows if the forwarding of generated messages to event types has been set in the LANCOM Management Cloud. All event types sent to the LANCOM Management Cloud are displayed with a green check mark. For the event types with an X, no individual events are transmitted, but the number of events that occurred is still sent to the LANCOM Management Cloud.

(1) These settings cannot be changed directly via the LANCOM R&S<sup>®</sup>Unified Firewall. This is only possible via the LANCOM Management Cloud. The settings are only displayed here for the sake of transparency.

## **5 MTU for route-based IPsec connections**

For route-based IPsec connections, the MTU can now be set for both connections and templates.

| Connection                                                           |                                      |                                   |                                         |        | 0 X                |
|----------------------------------------------------------------------|--------------------------------------|-----------------------------------|-----------------------------------------|--------|--------------------|
| 🔶 New                                                                |                                      |                                   |                                         |        |                    |
|                                                                      |                                      |                                   |                                         |        |                    |
| 1                                                                    |                                      |                                   |                                         |        |                    |
| Name                                                                 |                                      |                                   |                                         |        |                    |
| Template                                                             |                                      |                                   |                                         | *      |                    |
| Security Profile                                                     |                                      |                                   |                                         | *      |                    |
| Connection Tunnels Aut                                               | hentication                          | Routing                           | Traffic Shaping                         |        |                    |
| Enabling "Route-Based IPsec" will through this IPsec tunnel you have | l lead to no rou<br>ve to create app | tes being auto<br>propriate routi | matically created. Fong rules manually! | or tra | affic to be routed |
| Route-Based IPsec                                                    |                                      |                                   |                                         |        |                    |
| MTU                                                                  | 1400                                 |                                   |                                         |        |                    |
|                                                                      |                                      |                                   |                                         | Car    | ncel Create        |

Figure 4: VPN > IPsec > Connections / VPN > IPSec > Templates

Table 2: Routing

| Input box | Description                                                                                                    |
|-----------|----------------------------------------------------------------------------------------------------|
| МТU       | Here you can set the MTU (Maximum Transmission Unit), i.e. the maximum size of an unfragmented data packet. By default, it is 1400. |

6 curl heartbeats for WAN connections

## 6 curl heartbeats for WAN connections

In addition to "ping" and "tcp\_probe", there is now also the option to set up "curl" heartbeats for WAN connections for which a default gateway is set up.

| Туре                       | curl               |                                |  |
|----------------------------|--------------------|--------------------------------|--|
| Timeout                    | 2                  | S                              |  |
| Number of tries            | 3                  |                                |  |
| Number of successful tries | 1                  |                                |  |
|                            | (for a sucessful   | heartbeat)                     |  |
| Arguments                  | https://www.la     | ncom-systems.de                |  |
|                            | URL [GET POST      | JSON_DATA]                     |  |
| To test the connection     | settings, a gatewa | must be configured. Therefore, |  |

Figure 5: Network > Connections > Network Connections > Failover > Heartbeat

Under Type you can set the new mode "curl". This mode allows the HTTP request methods GET and POST. POST can be used to pass data to be sent to the specified endpoint in JSON format.